### **Submit an Application**

**(i)** Note: To submit a project application, the user must create a User Profile.

1. On the Funder Portal public-facing page, click **View** Oto the announcement you wish to apply. The Funding Announcement screen appears.

| Grant antage                                           | GrantVantage Funder Portal |      | Log In | J |
|--------------------------------------------------------|----------------------------|------|--------|---|
| Announcement Name or Funding Announcement Number       | Q. Sort                    | By 🗸 | = :    | • |
| Better Education for Neighborhood Kids                 |                            |      |        |   |
| Application Type<br>Initial<br>05-31-2021, 6:00 PM MDT |                            |      |        |   |
| ■ 05-30-2023, 6:00 PM MDT                              |                            |      |        |   |
| GrantVantage 🔗 3.0                                     | Supported Browsers:        | © (  |        | 0 |

- 2. On the Funding Opportunity Announcement screen, click **Attachments** to view the downloadable instruction guide.
- 3. Click **Apply** ➡. The Login screen appears. Use the <u>Login</u> instructions to login to existing an Applicant User account. Use the <u>Registration</u> instructions to register new Aplicant User account.

| Submit to an application | GrantVa     | antage Funder Portal                                                         | Users may also<br>click "Log In" at                       | - | Log In<br>➡Ĵ |
|--------------------------|-------------|------------------------------------------------------------------------------|-----------------------------------------------------------|---|--------------|
|                          | Attachments | Click<br>Attachments to<br>view the<br>downloadable<br>instruction<br>guide. | the top of the<br>GrantVantage<br>Pre-Award<br>home page. |   |              |

4. Once the user is logged in, and the GrantVantage Funder Portal homepage appears. The homepage displays all available funding announcements. Applicants may navigate the system by using the site map.

#### **Applicant Instructions**

| Grant              | tage" 🗮                       | GrantVantage Funde                             | r Portal      |   | ٥?         | SLUNA 👤            |
|--------------------|-------------------------------|------------------------------------------------|---------------|---|------------|--------------------|
| Ap<br>City Water & | oplicant<br>Waterways Cleanup | Announcement Name or Funding Announcement Numt |               |   |            | DefaultLuna        |
| F Funding A        | Announcement                  | Better Education for Neighborhood Kids         |               |   | 🖁 Manage   | e Linked Accounts  |
| My Applic          | cation                        | Application Type<br>Initial                    | User Profiles |   | ooo Change | e Password         |
| My Applic          | ant Profile                   | 105-31-2021, 6:00 PM MDT                       | menu options  |   | 🗐 Login A  | Attempts           |
| <u> (</u> Users    | >                             | ₩ 05-30-2023, 6:00 PM MDT                      |               | - | Change     | e Profile Picture  |
| Contacts           |                               | 🖬 Save 🖉 👁 View                                |               |   | 🕁 Downlo   | oad Collected Data |
| E Documen          | its                           |                                                |               | - | Logout     | $\Box$             |
| Appl<br>site r     | icant<br>nap                  | Displays published funding an                  | nouncements.  |   |            | 2                  |

5. Click **View O** next to the announcement you wish to view. The Funding Announcement Narrative appears.

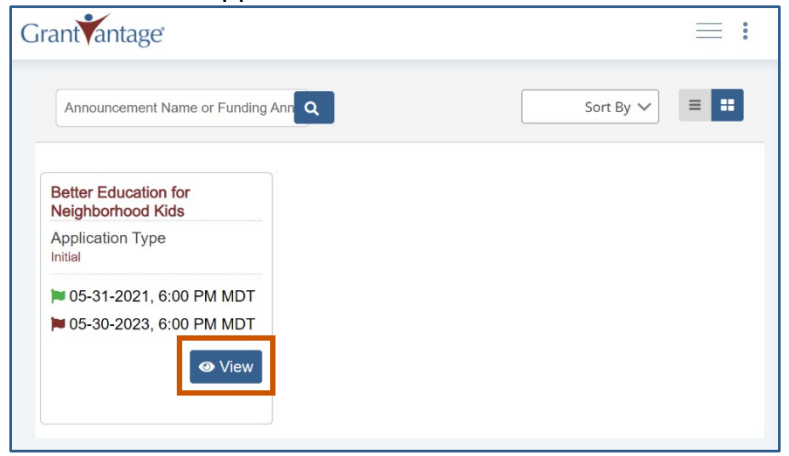

| Funding Ann<br>Narrative Co | ouncement<br>mmand Bar | Descriptions                                    |  |  |  |  |
|-----------------------------|------------------------|-------------------------------------------------|--|--|--|--|
| Apply                       | ⇒]                     | Apply for the funding opportunity announcement. |  |  |  |  |
| Close 🗙                     |                        | Close the Funding Announcement Narrative.       |  |  |  |  |
| Print PDF                   |                        | Print the announcement details as a PDF.        |  |  |  |  |
| Attachments                 |                        | See attachments tied to the attachment.         |  |  |  |  |

6. Click **Apply .** A popup appears telling you that the application process is about to start.

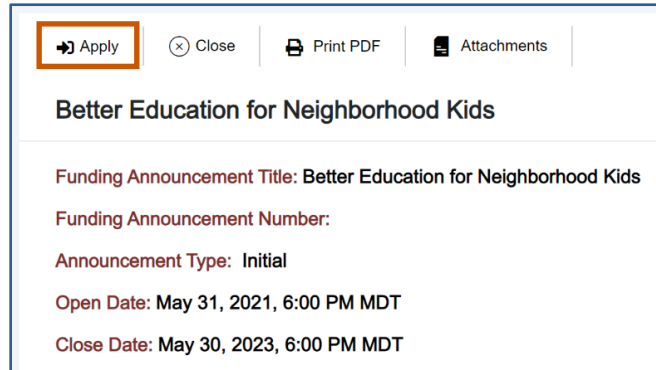

7. Click **Yes.** The application process screen appears.

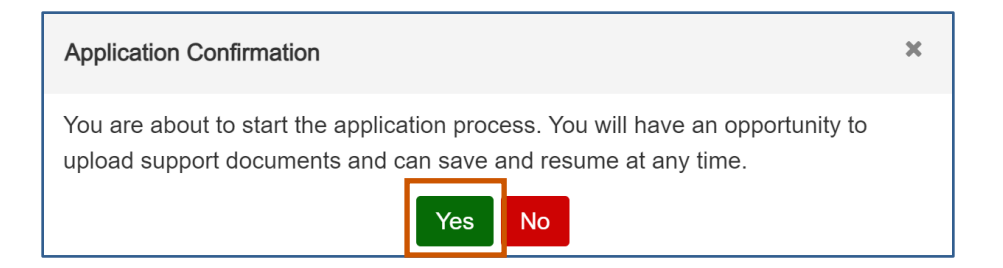

8. Answer all the questions and complete the templates. Swap between the tabs to complete them in any order.

(i) Note: Once you complete a tab item, the red x next to the name turns into a green checkmark.

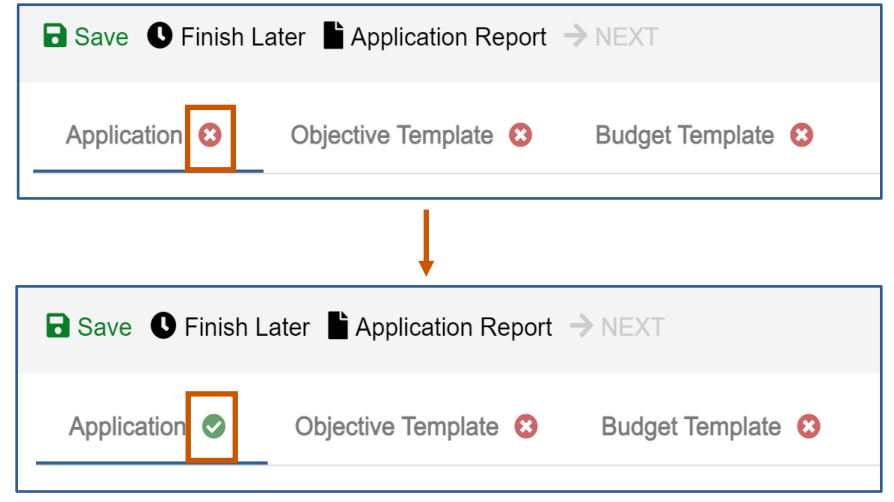

**Application Questions:** 

a. Answer all questions.

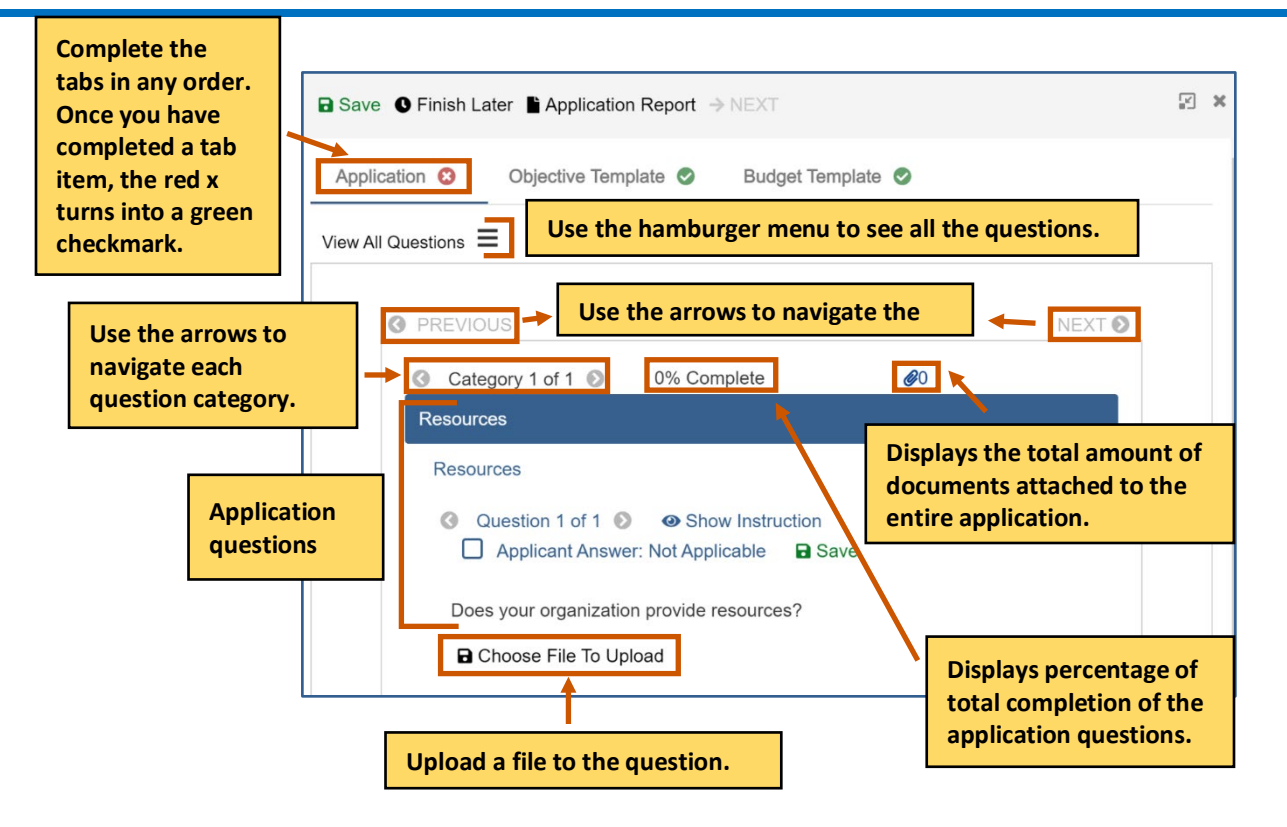

- b. Optional: If the question requires you to attach a document, attach it to the question.
   i) Note: If there is a Not Applicable option, click the radio button to answer the question. You can move onto the next question if necessary.
  - i. Click **Choose File To Upload .** The Documents dialog box appears.

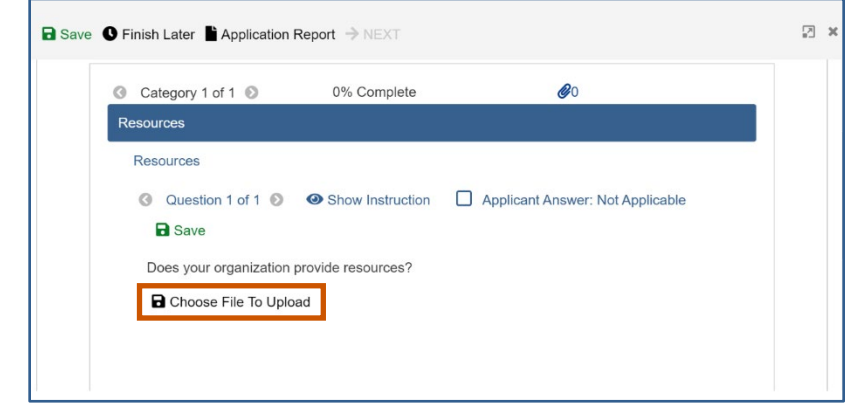

ii. Choose from the picklist.

Or

Upload a new document by clicking **Choose File** 

- i. Upload the document.
- ii. Click Save 🗖 .
- iii. Click Save.

#### **Applicant Instructions**

| Use the                             | Documents                                                           | 2 ×                                                                                                    |
|-------------------------------------|---------------------------------------------------------------------|----------------------------------------------------------------------------------------------------|
| picklist to<br>choose a<br>document | Document Name Example.docx                                          | Date Uploaded<br>05-18-2021                                                                                                    |
| you wish to<br>upload.              | Example 2.docx                                                      | Use the drop-down list to choose how<br>many documents you see in the grid at<br>a time.                                                                                                    |
| Total number<br>of<br>documents     | Total: 2<br>Choose File<br>Save the new<br>document.<br>Save Cancel | Image: Non-State    Image: Non-State    Image: Non-State <tr< th=""></tr<> |
| Upload                              | a new document.                                                     | more documents. Close Save                                                                                                    |
|                                     |                                                                     | Save the document(s).                                                                                                    |

Complete the Objective Template:

a. Click the Objective Template tab. The Objectives template appears.

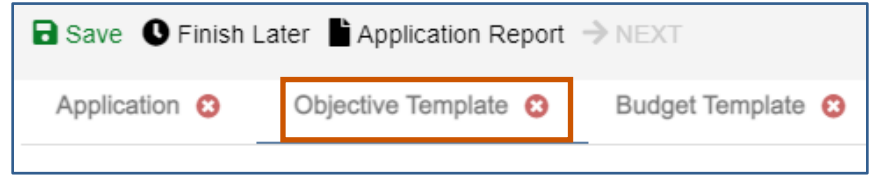

b. Click Objective Instructions to see how to complete the template. The Objective Instructions dialog box appears.

| 🖬 Save 🕚 Finish l | ater Application Report | → NEXT            |                | N N                    |
|-------------------|-------------------------|-------------------|----------------|------------------------|
| Application 8     | Objective Template 😣    | Budget Template 😢 |                |                        |
|                   |                         |                   | Save Objective | Objective Instructions |

c. Click **Maximize** To maximize the window. Or

Click **Close X** to close the dialog box.

| Objective Instructions          | 2 × |
|---------------------------------|-----|
| Complete the Objective Template |     |

d. Add in the goals if necessary. If goals are required, each objective must be associated with a goal.

(i) Note: The Goal radio button only appears if the option has been selected when the announcement was made.

e. Add in the objectives, performance measures, and grant activities.

(i) Note: The performance measures and grant activities must be associated with an objective. For more information on how to add, edit, or delete a goal, objective, performance measure, or grant activity, see <u>Objective Tools</u>.

| Save      Finish Later     Application Report     Application     Objective Template | NEXT<br>Budget Template  ◎                            |              |                     |            | Comman     | id bar                | ×            |
|--------------------------------------------------------------------------------------|-------------------------------------------------------|--------------|---------------------|------------|------------|-----------------------|--------------|
| Goal + Add Goal Add                                                                  | a goal                                                |              |                     | Save       | Objective  | bjective Instructions |              |
| Goal Name Go                                                                         | al Description                                        | Start Da     | te                  | End Date   |            |                       |              |
| Goal 1                                                                               |                                                       | 06/01/20     | 021                 | 05/31/202  | 22         | 2                     |              |
| Objectives (1)         + Add Objective           Objective<br>Number         Ref. Id | Add an objective Objective Name Objective Description |              | Manager             | Start Date | Edit too   |                       | elete<br>ool |
| 1                                                                                    | Objective Objective Description 1                     |              | To Be<br>Determined | 06/01/2021 | 05/31/2022 | 2                     |              |
| Performance Measure (1)     S Grant Activities (1) + A                               | + Add Measure Add a perf                              | formance mea | isure               |            |            |                       |              |
| hand the list                                                                        |                                                       |              |                     |            |            |                       |              |

| <b>Objective Template Command</b><br>Bar | Description                                                         |
|------------------------------------------|---------------------------------------------------------------------|
| Save Objective                           | Saves the objectives and locks the Objective Template.              |
| <b>Objective Instructions</b>            | Display the instructions on how to complete the Objective Template. |

f. Click **Save Objective.** The Objective Template is saved and locked. The objectives must be saved and locked before you can submit the application.

| Application 3 | Objective Template 8 | Budget Template 📀 |                |                        |
|---------------|----------------------|-------------------|----------------|------------------------|
|               |                      |                   | Save Objective | Objective Instructions |

- g. **Optional:** You can unlock the Objective Template again if you need to make change.
  - i. Click **Return to Draft.** The Objective Template is locked, and you can edit it. You can go in and out of draft during the application process.

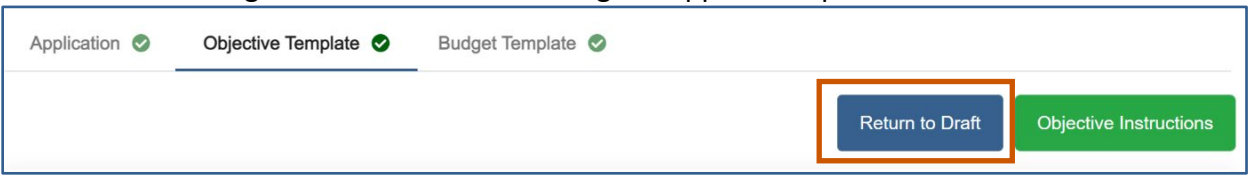

Complete the Budget template.

(i) Note: There are different design setups for the budget. The items you can add/change depend on the properties selected when the announcement was made. For more information, see <u>Budget Tools</u>.

a. Click the Budget Template tab. The Budget Template appears.

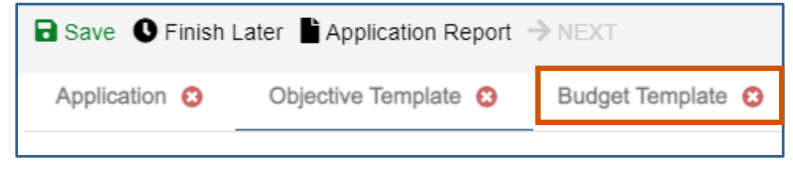

- b. Use the budget tools to add, edit delete parent categories, sub-categories, or sub-subcategories. For more information, see Budget Tools.
- c. **Optional:** Single-click the green BN symbol next to a category to show budget calculations and the budget narrative.

|                                                                                                    | View the<br>budget fo               | Budget Instructor Submission. | tions for s               | pecific gui           | delines to pr                          | epare you  | r               |
|----------------------------------------------------------------------------------------------------|-------------------------------------|-------------------------------|---------------------------|-----------------------|----------------------------------------|------------|-----------------|
| Year* Year 1                                                                                                  | ~                                   | Use the dro<br>choose a bu    | p-down lis<br>udget year. | t to                  | Save Bud                               | lget Budge | et Instructions |
| Expand All                                                                                                    |                                     |                               | Direct                    | Cash Match            | In-Kind Match                          | Total      | Leveraged       |
| ✓ Personnel                                                                                                   | Budget                              | +                             | \$ 0.00                   | \$ 0.00               | \$ 0.00                                |            | \$ 0.00         |
|                                                                                                    | tools                               | <b>🗹 + </b>                   | \$ 0.00                   | \$ 0.00               | \$ 0.00                                |            | \$ 0.00         |
| <ul> <li>Personnel</li> <li>Project Director</li> </ul>                                                       | 10013                               | 2+1                           |                           |                       |                                        |            |                 |
| en test:<br>en Project Director - other<br>en Project Coordinator<br>BN Equipment<br>BN Supplies<br>BN Travel |                                     | ector                         |                           | Ty<br>in<br>wł        | pe in amoun<br>cells that are<br>nite. | ſt<br>∋    |                 |
| Total                                                                                                    | Decised                             | Disease at a                  | \$ 0.00                   | \$ 0.00               | \$ 0.00                                | \$ 0.00    | \$ 0.00         |
|                                                                                                    | BN Project Co                       | Director - otner              |                           |                       |                                        |            |                 |
| Single-click th calculations a                                                                                | ne green BN sym<br>and the budget r | bol next to a ca<br>arrative. | ategory to                | show bud <sub>ễ</sub> | get                                    |            |                 |

#### **Applicant Instructions**

View the Budget Instructions for specific guidelines to prepare your budget for submission.

|             |              |                       |             |           |            |           |        |            | Save Budget  | Budget Instructions |
|-------------|--------------|-----------------------|-------------|-----------|------------|-----------|--------|------------|--------------|---------------------|
| oject Name* | Farmers Ma   | arket and Local Foods | Prc 🗸       | Year*     | Year 1     |           |        | ~          |              |                     |
|             |              |                       |             |           |            |           |        |            |              |                     |
| Expand All  |              |                       |             |           | Direct     | Cash Mato | :h In- | Kind Match | Total        | Leveraged           |
|             |              |                       |             |           | \$ 0.00    | \$ 0      | .00    | \$ 0.00    |              | \$ 0.00             |
| BN Project  | t Director   | Budget                | ☑ + 🛢       |           |            |           |        |            |              |                     |
| BN Person   | nnel - other | buuget                | 2+1         |           |            |           | uno in | amount     | in colle the | t are               |
| ви Еquipme  | nt           | tools                 | +           |           |            |           | ype m  | amouni     |              | itare               |
| BN Travel   |              |                       |             |           |            | V         | vhite. |            |              |                     |
| Total       |              |                       |             |           |            |           |        | \$ 0.00    | \$ 0.00      | \$ 0.00             |
|             | Single-c     | lick the gree         | en BN symbo | ol next f | to a categ | ory to s  | how    |            |              |                     |
|             | the bud      | get narrativ          | e.          |           |            |           |        |            |              |                     |
|             |              | -                     |             |           |            |           |        |            |              |                     |

d. Click **Save Budget.** The Budget template is saved and locked. The budget must be saved and locked before you can submit the application.

| Application 8 | Objective Template 3 | Budget Template 8 | _ |             |                     |
|---------------|----------------------|-------------------|---|-------------|---------------------|
|               |                      |                   |   | Save Budget | Budget Instructions |

- e. **Optional:** You can unlock the Budget Template again if you need to make change.
  - i. Click **Return to Draft.** The Budget Template is locked, and you can edit it. You can go in and out of draft during the application process.

| Application | Objective Template | Budget Template 🛇 |                 |                     |
|-------------|--------------------|-------------------|-----------------|---------------------|
|             |                    |                   | Return to Draft | Budget Instructions |

Finish the application process

9. Once the questions and the templates are saved and locked, click **Next** →. A popup appears confirming you have reviewed your answers.

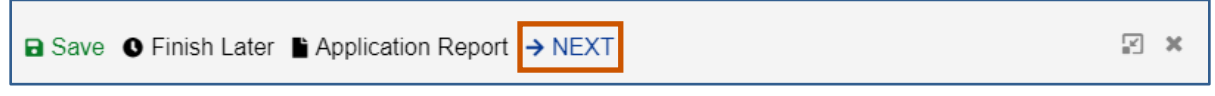

10. Click Save & Continue.

| i                                                                                                    |                 |  |  |  |  |
|----------------------------------------------------------------------------------------------------|-----------------|--|--|--|--|
| Please make sure to review your answers before submitting application. Ensure that all answers and Not Applicable selections are correct. |                 |  |  |  |  |
| Review Questions                                                                                                    | Save & Continue |  |  |  |  |

### 11. Fill in the necessary fields.

|                                                   |   | _                             | This field is on                                                                                                    | hu annual aut i | fitie e |
|---------------------------------------------------|---|-------------------------------|----------------------------------------------------------------------------------------------------|-----------------|---------|
| Provide Project Name *                            |   | Requested Amount<br>\$ 500.00 | This field is only grayed-out if it is a<br>budget template. If there is no budget<br>template, the field will be white and |                 |         |
| Project Summary *                                 |   |                               | allow an entry                                                                                                    | of a dollar am  | ount.   |
| Project Summary                                   |   |                               |                                                                                                    |                 |         |
| Authorized Certifying Official                    |   | Project Director/Manag        | ger                                                                                                    |                 |         |
| Type to Search Authorized Certifying Official Q 🗙 | + | Type to Search Proj           | iect Director/Manager                                                                                                    | Q × +           |         |
| Project Manager/Coordinator                       |   | Compliance/Fiscal Offi        | icer                                                                                                    |                 |         |
| Type to Search Project Manager/Coordinator        | + | Type to Search Con            | npliance/Fiscal Officer                                                                                                    | Q × +           |         |

12. Click **Finish .** The Submission page appears telling you how to go back and review your answers, how to view the application report, how to save and resume the application later, and how to submit the application.

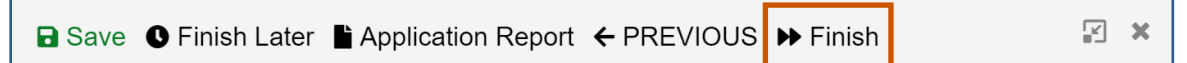

13. Click **Submit** A popup appears asking if you are sure you want to submit the application.

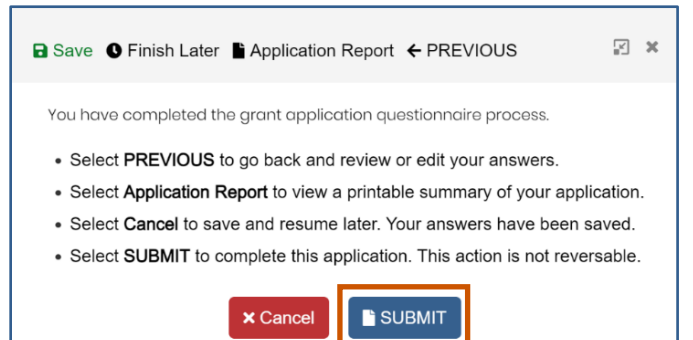

applicantsupport@grantvantage.com

14. Click Yes. The application will be submitted.

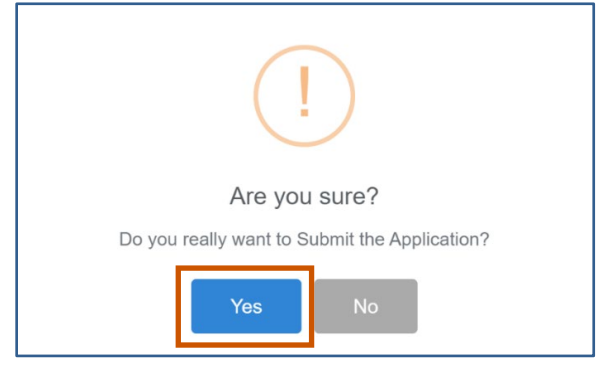

The Submit button turns into Processing with a spinning wheel. The Save button at the top also has a spinning wheel. Wait until the application has been submitted. There is a green checkmark next to the announcement indicating you have applied. A blue information popup also appears indicating that the application was submitted successfully.

| Saving I Finish Later Application Report I PREVIOUS                                            | 2 ×     |
|------------------------------------------------------------------------------------------------|---------|
| You have completed the grant application questionnaire process.                                |         |
| <ul> <li>Select PREVIOUS to go back and review or edit your answers.</li> </ul>                |         |
| <ul> <li>Select Application Report to view a printable summary of your application.</li> </ul> |         |
| Select Cancel to save and resume later. Your answers have been saved.                          |         |
| Select SUBMIT to complete this application. This action is not reversable.                     |         |
| × Cancel                                                                                       |         |
| •                                                                                              |         |
| Better Education for Neighborhood Kids                                                         |         |
| Application Type<br>Initial                                                                    |         |
| ▶ 05-31-2021, 6:00 PM MDT                                                                      |         |
| 🍽 05-30-2023, 6:00 РМ МDТ                                                                      |         |
| View Submited Succession                                                                       | ssfully |